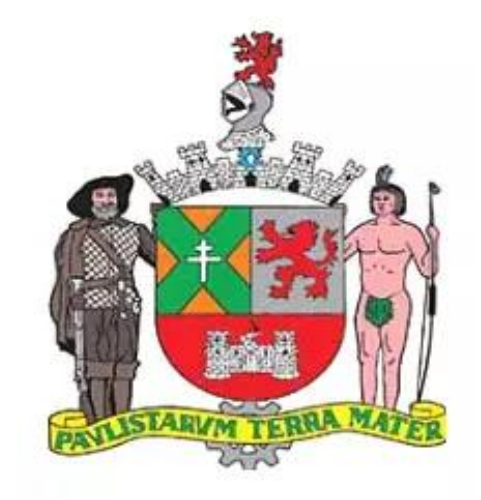

# CTC Ex-Funcionário Passo a Passo

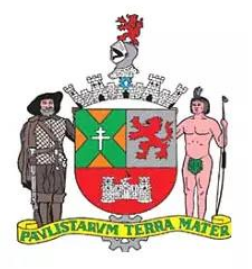

#### CTC Ex-Funcionário

• A CTC deverá ser solicitada pela internet mediante abertura de processo digital.

Acessar o site www.saobernardo.sp.gov.br/prodigi/

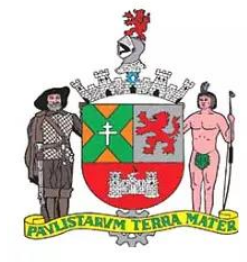

## www.saobernardo.sp.gov.br/prodigi/

Se você não possui cadastro, realize primeiramente o cadastro e em seguida escolha o serviço desejado. Se já tem cadastro clique em Efetuar Login e insira seu CPF/CNPJ no campo Usuário. Em caso de dúvidas sobre o cadastro das solicitações, entrar em contato pelo e-mail canal.prodigi@saobernardo.sp.gov.br, informando a dúvida, nome e telefone para contato. Como transformar uma imagem em PDF? Clique Aqui!

|                           |                        | Bem vindo ao Portal de Atendimento Efetuar login                                                                                                    | ?   |
|---------------------------|------------------------|----------------------------------------------------------------------------------------------------|-----|
| Meus Processos            | Minhas<br>pendências   | O PRODICI é uma solução para gerenciamento de processos administrativos em formato digital que permite a autuação e tramitação tanto de processos físicos (pap<br>quanto digitais bem como a inclusão de peças processuais e o gerenciamento de documentos. | el) |
| Conferência de documentos | Serviços on-line       | Sistema dispoe de recursos de trabalho automatizados e visualização eletronica de documentos.     Consulta de Processos                                                                                                    |     |
| Dados do usuário          | Troque sua<br>senha    | N° do Processo:                                                                                                    |     |
| Cadastro de<br>usuários   | Consultar<br>processos |                                                                                                    |     |

\*

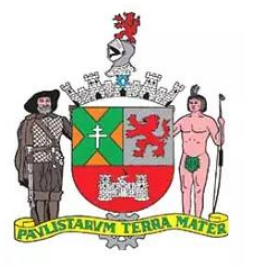

Usuários"

1

#### Caso não tenha cadastro no sistema:

Efetuar login

Se você não possui cadastro, realize primeiramente o cadastro e em seguida escolha o serviço desejado. Se já tem cadastro clique em Efetuar Login e insira seu CPF/CNPJ no campo Usuário. Em caso de dúvidas sobre o cadastro das solicitações, entrar em contato pelo e-mail canal.prodigi@saobernardo.sp.gov.br, informando a dúvida, nome e telefone para contato. Como transformar uma imagem em PDF? Clique Aqui!

Bem vindo ao Portal de Atendimento

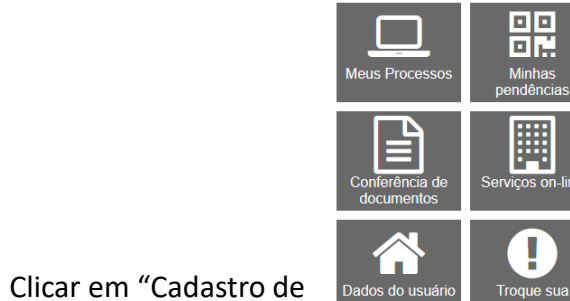

\_

Cadastro de

| PRODIGI é uma solução para geren<br>ianto digitais bem como a inclusão o<br>sistema dispõe de recursos de flux | iciamento de processos administrati<br>de peças processuais e o gerenciar<br>xos de trabalho automatizados e visi | vos em formato digital<br>nento de documentos.<br>ualização eletrônica de | que permite a autu:<br>documentos. | ação e tramitação | tanto de processos físicos (p | apelj |
|----------------------------------------------------------------------------------------------------|----------------------------------------------------------------------------------------------------|---------------------------------------------------------------------------|------------------------------------|-------------------|-------------------------------|-------|
| Consulta de Process                                                                                            | sos                                                                                                    |                                                                           |                                    |                   |                               |       |
| Nº do Processo:                                                                                                |                                                                                                    |                                                                           | ?                                  |                   |                               |       |
|                                                                                                    | Não sou um robô                                                                                                   | reCAPTCH<br>Privacidade - Term                                            | łA<br>105                          |                   |                               |       |
|                                                                                                    | Consultar Limpar                                                                                                  |                                                                           |                                    |                   |                               |       |

2

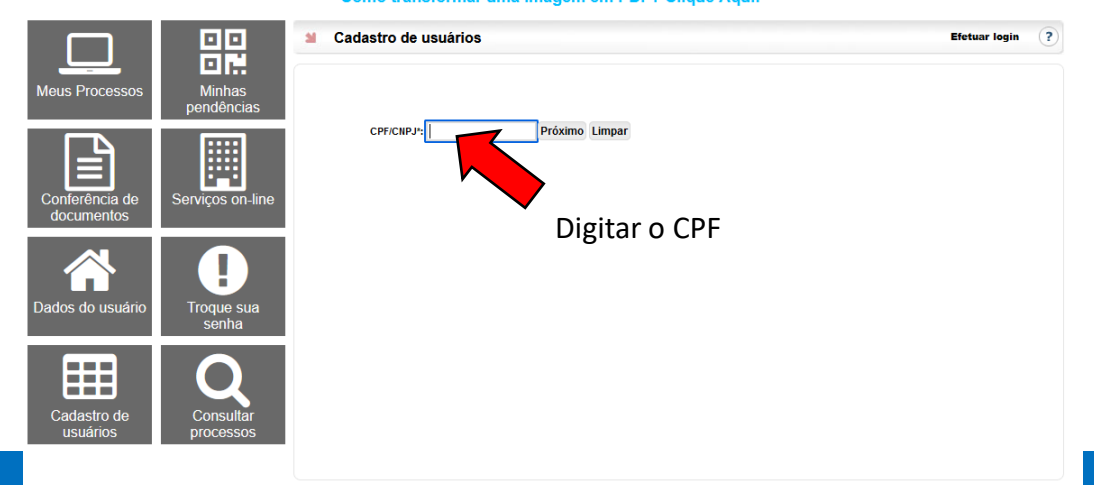

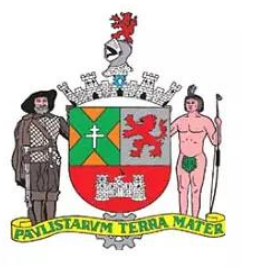

#### Caso não tenha cadastro no sistema:

3

|                              |                               | a Cadastro de usuários                                                                                                    |                   |                            |               | Efetuar login     | ?                                                  |           |
|------------------------------|-------------------------------|----------------------------------------------------------------------------------------------------|-------------------|----------------------------|---------------|-------------------|----------------------------------------------------|-----------|
| Meus Processos               | LI F.<br>Minhas<br>pendências | Dados do us                                                                                                    | uário             | Dados                      | o do endereço |                   |                                                    |           |
|                              |                               | Nome*:                                                                                                    | CPF/CNPJ*:        | Logradouro*:<br>Selecior ∨ |               | N <sup>ox</sup> : |                                                    |           |
| Conferência de<br>documentos | Serviços on-line              | Usuário*:                                                                                                    |                   | Complemento:               | В             | airro*:           |                                                    |           |
|                              |                               | E-mail*:                                                                                                    | Confirma e-mail*: | Estado*:                   | Cidade*:      |                   |                                                    | ×         |
| Dados do usuário             | Troque sua                    | Senha*:                                                                                                    | Confirma senha*:  | CEP*:                      | Telefone*:    |                   |                                                    |           |
| Cadastro de<br>usuários      | Consultar<br>processos        | (Minimo 6 caracteres)         Image: Condições de Uso e nossa Política de Privacidade         Image: Condições de Uso e nossa Política de Privacidade         Image: Li e aceito o Termo de Condições de Uso e Política de Privacidade         Image: Statistica de Privacidade         Image: Statistica de Disconsectores de Uso e Política de Privacidade         Image: Statistica de Disconsectores de Uso e Política de Privacidade         Image: Statistica de Disconsectores de Uso e Política de Privacidade         Image: Statistica de Disconsectores de Uso e Política de Privacidade |                   |                            |               |                   | reCAPTCI<br>Privacidade - Tern<br>Salvar Limpar Vo | HA<br>nos |

- Preencher o formulário e clicar em "salvar"
- Após, será enviado um e-mail para validação do cadastro.
- Clique no link para validação.

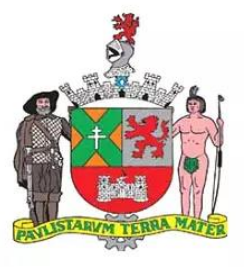

#### Acesso ao sistema:

Se você não possui cadastro, realize primeiramente o cadastro e em seguida escolha o serviço desejado. Se já tem cadastro clique em Efetuar Login e insira seu CPF/CNPJ no campo Usuário. Em caso de dúvidas sobre o cadastro das solicitações, entrar em contato pelo e-mail

canal.prodigi@saobernardo.sp.gov.br, informando a dúvida, nome e telefone para contato. Como transformar uma imagem em PDF? Clique Aqui!

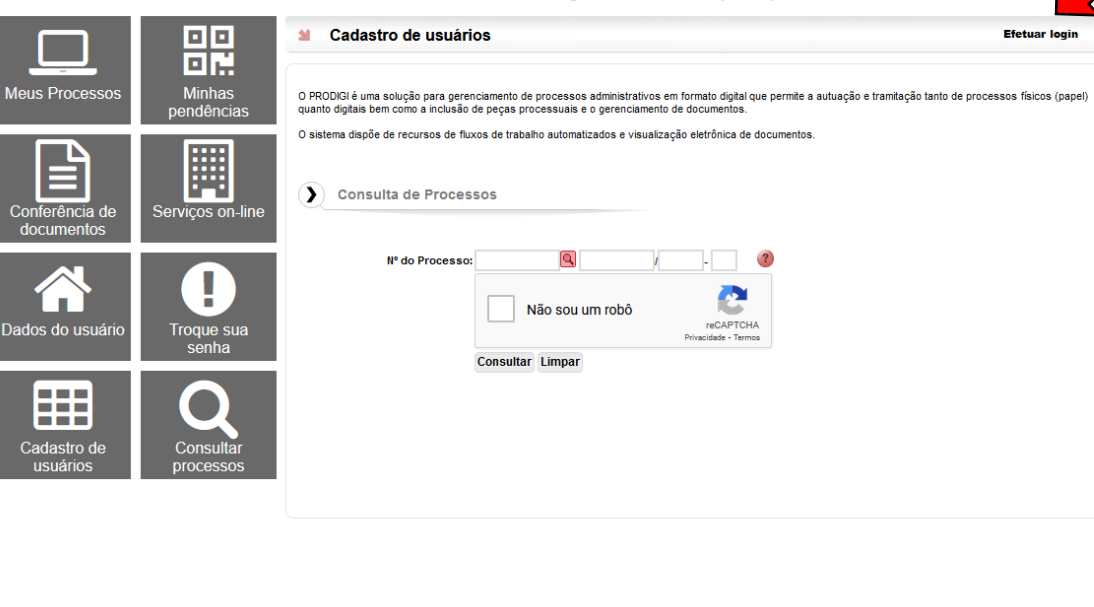

5

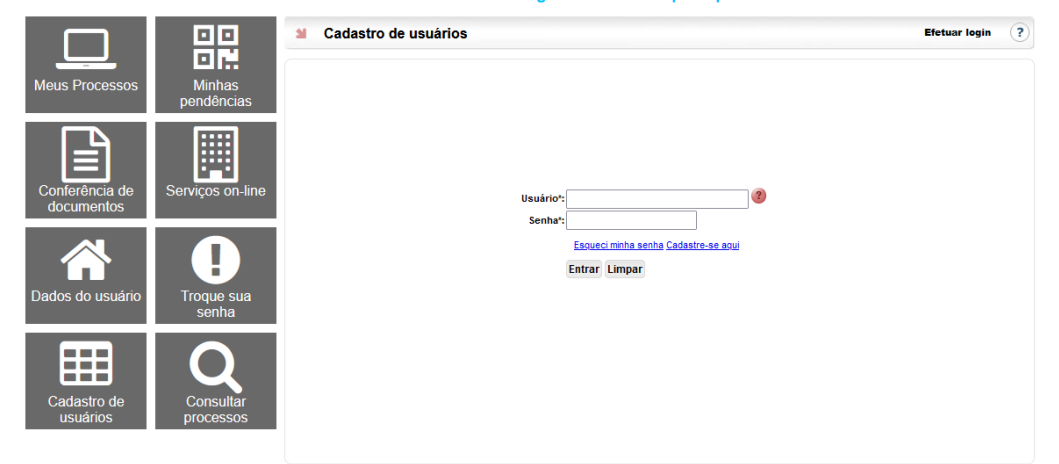

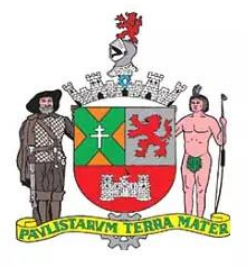

### Busca de Serviço:

6

|                              |                      | Serviços on-line                                                                                                    |                                      | Bem vindo,                                                                                                    | Sair ?    |  |
|------------------------------|----------------------|----------------------------------------------------------------------------------------------------|--------------------------------------|----------------------------------------------------------------------------------------------------|-----------|--|
| Meus Processos               | Minhas<br>pendências | Serviços e Informaçõe                                                                                                    | s de Interes                         | sse do Cidadão                                                                                                    |           |  |
|                              |                      | Selecione   Selecione  Selecione  Ou localize por palavras                                                                                                    | v<br>i-chaves                        |                                                                                                    | Localizar |  |
| Conferência de<br>documentos | Serviços on-line     | O Mais procurados & Últimos disponibilizados                                                                                                    | 🗐 Serviços A-Z                       | <b>Q</b> Serviços encontrados                                                                                                    |           |  |
| Cadastro de<br>usuários      | Troque sua<br>senha  | Mais procurados (10)<br>01 - Cadastro de Indicação do Real Infra<br>(Transferência de Pontuação)<br>02 - Solicitação de Inscrição Municipal (C<br>Mobiliário)<br>03 - Alvará de Funcionamento<br>04 - Solicitação de Alteração/Recadastra<br>Inscrição Municipal (Cadastro Mobiliário)<br>05 - Recurso para Defesa Prévia da Autu<br>06 - Cartão Nacional da Pessoa Idosa<br>07 - Infração de Trânsito: Solicitação de<br>Documento/Segunda Via<br>08 - Certidão Negativa de Débitos<br>09 - Emissão de Guia de ITBI<br>10 - Alvará de Construção | itor<br>adastro<br>mento de<br>Jação | <ul> <li>Últimos disponibilizados (10)</li> <li>01 - Instalação de Ponto de Parada de Ônibus</li> <li>02 - Retirada ou Remanejamento de Ponto de Parada de Ônibus</li> <li>03 - Licença sanitária: recuperação de sucatas e/ou materiais</li> <li>04 - Licença Sanitária: Usina de Compostagem</li> <li>05 - Licença Sanitária: Tratamento e Disposição de Residuos Não Perigosos</li> <li>06 - Cópias: Projetos de Edificações Públicas</li> <li>07 - Implantação / Remoção / Vistoria De Sinalização Ou Dispositivo De Trânsito</li> <li>08 - Reparos no Passeio Público Danificado por Serviços Executados pela Prefeitura</li> <li>09 - Criação de Extensão de Ponto de Táxi</li> <li>10 - Atendimento Procon - SBC (Consumidor Pessoa Física)</li> </ul> |           |  |

- Localize o serviço "Certidão de Tempo de Contribuição de Ex-funcionário"
- O formulário referente ao serviço deverá ser preenchido na tela, e anexado todos os documentos necessários, que deverão estar digitalizados em PDF.

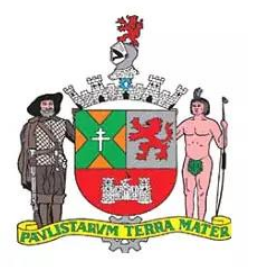

# Observações:

- A Certidão será emitida para as seguintes situações:
  - Certidão de Tempo de Contribuição de períodos laborados neste Município para averbação em outros Órgãos ou no INSS (ex-servidor estatutário);

• Certidão de Tempo de Serviço de períodos laborados neste Município para averbação em outros Órgãos para fins de benefícios (quinquênio, sexta parte, etc.);

- Declaração Comissionado para INSS (ex-servidor comissionado);
- Declaração para INSS (ex-servidor CLT)

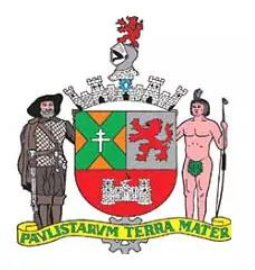

## Observações:

• O Documento solicitado será todo tramitado e enviado pelo próprio sistema do Prodigi.

- Em caso de dúvidas:
- Telefone: 2630-4719 (Alessandra)